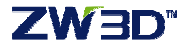

## ZW3D 單機線上序號

1. 啓動 ZW3D 軟體,出現授權設定,選擇「許可管理器」。

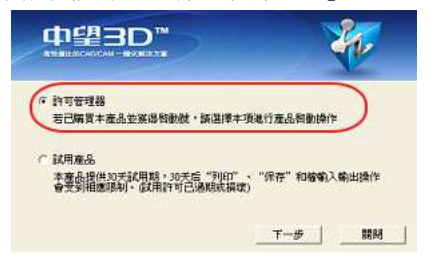

2.顯示許可管理頁面,單機版使用者,請點選「啓動」鈕

3.於下方畫面,輸入產品授權碼,再按「校驗」按鈕 再填入使用者資訊,最後再按右下角「確定」鈕,啓動產品。

| 故動號: xxxxx | - xxxx - xxxx | x xxxx   | XXXXX - XXXXX | <ul> <li>校驗</li> </ul> |     |         |
|------------|---------------|----------|---------------|------------------------|-----|---------|
|            |               |          | 使用者资訊         |                        |     |         |
| 姓名:        |               | 國家: 選招   | 國家地區          | - *                    | 公司: |         |
| 電郵:        | *             | 行業: 選招   | 行業            | - *                    | 電話: |         |
| (帶有*的選項)   | 下能為空)         |          |               |                        |     |         |
| (帶有 * 的選項) | 不能為空)         | ,其思出致;言加 | 准行雜線的新。       |                        |     | <u></u> |

※啓動授權需要網路,避免防火牆擋住;沒有網路則改用離線啓動並連絡我們

## ZW3D"

4.成功后如下圖所示。就能以正式授權功能使用。

| 中望3D™<br>高性償此的CAD/CAM - 體化解決方案 |                                                                                                    |                                  |      |       |  |
|--------------------------------|----------------------------------------------------------------------------------------------------|----------------------------------|------|-------|--|
| 朱日午號的計刊                        | 编制修士                                                                                                    | LE HADLER                        | 计可中级 | 알프리다원 |  |
| DK IF                          | ZW3D_ADVANCED_MODELI<br>ZW3D_BASE_MODULES<br>ZW3D_DIRECT_OPEN<br>ZW3D_SHEET_METAL<br>ZW3D_SHEET_METAL<br>ZW3D_FOINT_CLOUD/14.0 | Activity (%)<br>NG<br>2013-12-17 | 正常   | 軟加密   |  |

## <線上返還序號授權>

當電腦系統重裝或更換電腦主機之前,請通過網路,線上將授權序號移轉到中望公司網路 上的[授權管理主機]。之後,可於另一電腦上,再次註冊相同授權序號。

1.開啓軟體,點選右上角圖示 , 下拉選單找到「許可管理器」。

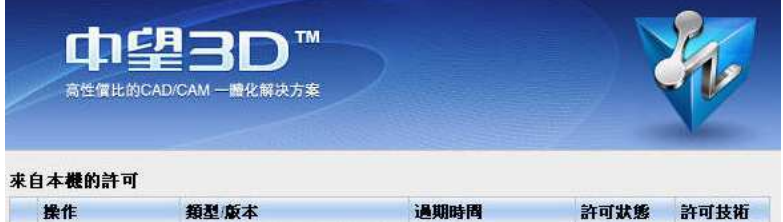

| <b>操作</b> | 類型版本                                                                                                    | 通期時間             | 許可狀態 | 許可技術 |
|-----------|----------------------------------------------------------------------------------------------------|------------------|------|------|
| ◎ 返還      | ZW3D_ADVANCED_MODELI<br>ZW3D_BASE_MODULES<br>ZW3D_DIRECT_OPEN<br>ZW3D_SHEET_METAL<br>ZW3D_SHEET_METAL<br>ZW3D_ZWMOLD<br>ZW3D_POINT_CLOUD/14.0 | NG<br>2013-12-17 | 正常   | 軟加密  |
|           |                                                                                                    |                  |      |      |

直接點選「返還」,跳出對話框 ↔ 線上返還,選擇線上返還。 彈出「返回成功」提示,點[確定]按鈕,完成。